# **Chapitre 1 : initiation Excel**

# Partie2

## Manipulation de cellules

#### LA CELLULE EST L'ÉLÉMENT FONDAMENTAL

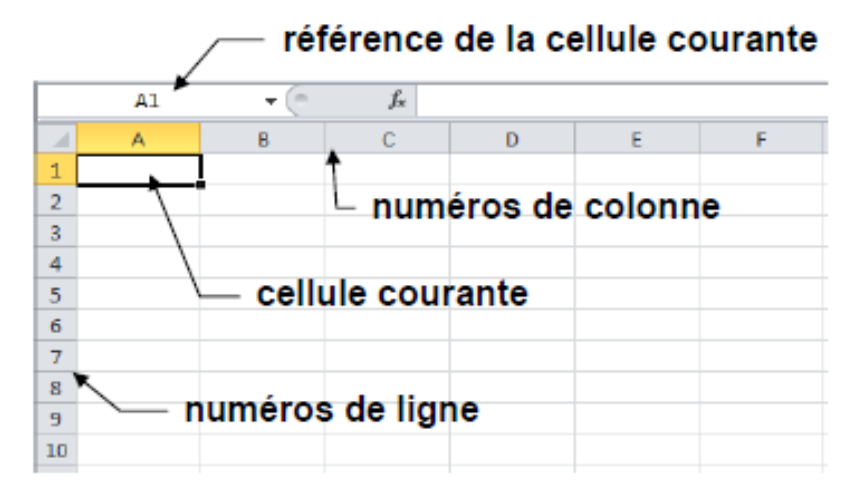

### **1- IDENTIFICATION DE CELLULE**

Deux modes possibles :

- lettre de colonne et numéro de ligne : A1(très utilisé )
- numéro de ligne et numéro de colonne : L1C1(puissant pour les formules)

Taille maximale : 1 048 576 lignes et 16 384 colonnes (lettres XFD) 1

**FEUILLE DE CALCUL** : un tableau de cellules identifié avec un nom visible en bas à gauche ; ex. : Feuil1

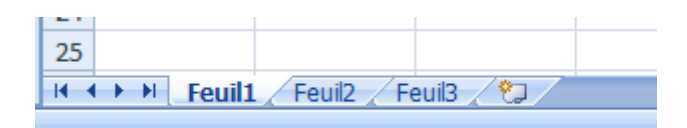

CLASSEUR : un groupe de feuilles de calcul

#### Remarque

Un document d'Excel enregistré dans un fichier identifié par un nom au

suffixe « .xls » ou « .xlsx » fixé lors de l'enregistrement

#### 2- SAISIE DANS UNE CELLULE VIERGE

- 1) cliquer dans une cellule si ce n'est pas la courante,
- 2) taper directement, effacer si besoin avec RETOUR-ARRIÈRE,
- 3) terminer par la touche ENTRÉE

## <u>3- TYPES DE DONNÉE ET FORMATS DE CELLULE</u>

#### TROIS GRANDES FAMILLES DE TYPE DE DONNÉE

1) des valeurs numériques, exemple : 152

- Ordinaire (espace pour millier, virgule1 pour partie décimale)
- Scientifique (à puissance de 10 introduite par « E » ou « e »)
- Utiliser le symbole « » dans le cas d'une valeur négative
- Fraction (notée avec « / », précédée de « 0 » et un espace)
- Pourcentage (terminé par le symbole « % »)
- Monétaire (avec le symbole monétaire2 « € », ALTGR+E)
  exemples : 3 -35,28 +153,5 1,535e+02 50% 8€ 0 7/11

2) des dates ou des heures, exemple (heure) : 15:29

- date avec nom 3 ou numéro de mois, séparation par « / » ou « »
- année complète (4 chiffres) ou abrégée (2 derniers chiffres)
- date partielle possible : sans l'année ou sans le jour 4
- heures et minutes et-ou secondes séparées par le symbole « : » 5
- date / heure courantes en raccourci au clavier : CTRL+; / CTRL+:

exemples : 19/9 19-sept-2020 19/09/18 fév/2020 16:42

3) du texte, exemple : ALGERIA

## 4 - MANIPULATIONS ÉLÉMENTAIRES DE CELLULES

## 4.1 DÉPLACEMENT DANS LA FEUILLE

> AVEC LA SOURIS

Déplacer le pointeur **avec défilement si besoin) et cliquer** 

- > AVEC LE CLAVIER
  - •cellules voisines :  $\leftarrow \rightarrow \land \checkmark$
  - •écran suivant ou précédent : PAGESUIV ou PAGEPREC
  - •début ou fin de plage de valeurs/ligne : CTRL+ ← ou CTRL+ →
  - •début ou fin de plage de valeurs/colonne : CTRL+↑ ou CTRL+↓
  - •première ou dernière cellule utilisées : CTRL+ COUCTRL+FIN

#### 4.2 SÉLECTION

- **CELLULE** : clic à l'intérieur
- LIGNE OU COLONNE : clic sur le numéro de ligne ou de colonne MAJ+ESPACE / CTRL+ESPACE : ligne(s) / colonne(s) de la sélection
- **FEUILLE :** clic sur le carré à l'origine des lignes et colonnes
- BLOC DE CELLULES : faire glisser la souris sur les cellules, ou, clic sur la première cellule et MAJ+CLIC 2 sur la dernière, ou, déplacer avec les touches en maintenant MAJ enfoncée
- BLOCS NON ADJACENTS : sélectionner le premier bloc puis, les autres blocs en maintenant CTRL enfoncée

**REMARQUE** POUR ANNULER LA SÉLECTION, SIMPLE CLIC EN DEHORS

## **5 MODIFICATION DE L'ALIGNEMENT D'UNE CELLULE**

Les commandes d'alignement de la fenêtre Format de cellule permettent de choisir l'emplacement du contenu d'une cellule au sein de cette même cellule. Sélectionner l'onglet *Alignement* de la fenêtre *Format* de cellule.

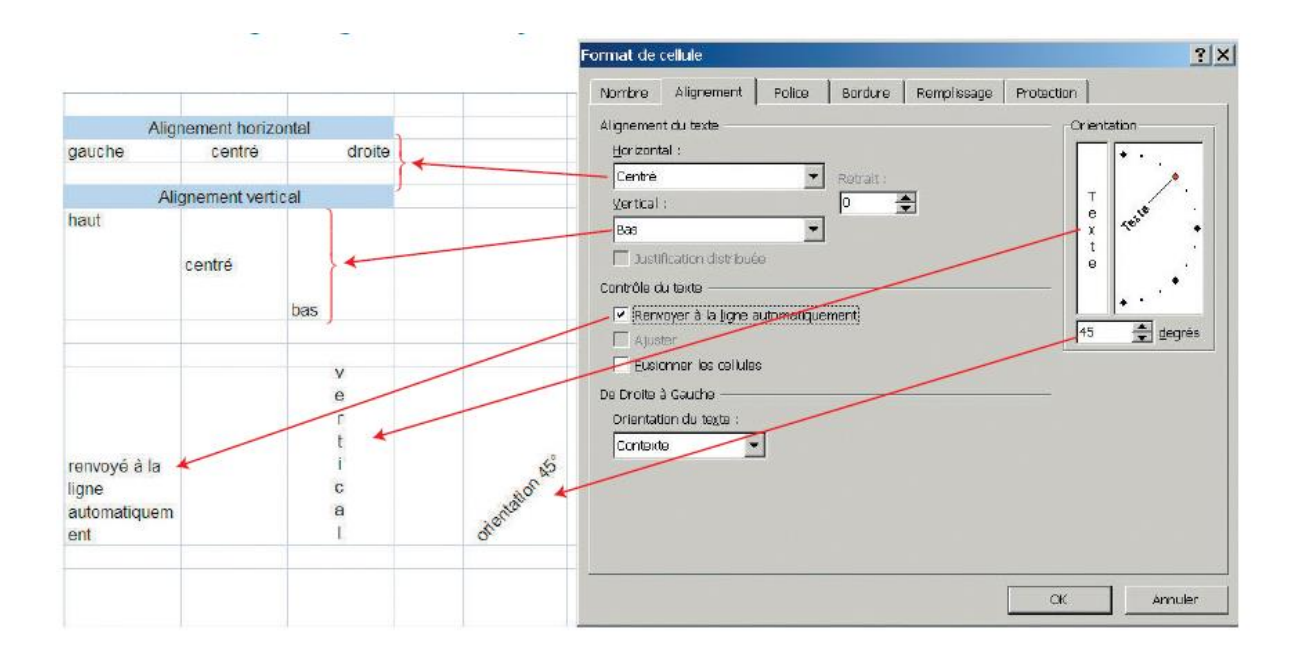

## **6 TRAITEMENT DE BLOC DE CELLULES**

### 6-1 SAISIE EN BLOC

- 1) Sélectionner le bloc composé des cellules adjacentes
- 2) Taper la 1ère valeur puis ENTRÉE
- 3) Passage automatique à la cellule suivante 1 dans le bloc
- 4) Remplir ainsi le bloc en tapant les valeurs séparées par ENTRÉE

| Lieu                | Confirmés |
|---------------------|-----------|
| Wilaya de Blida     | 860       |
| Wilaya d'Alger      | 561       |
| Wilaya d'Oran       | 274       |
| Wilaya de Sétif     | 243       |
| Wilaya de Aïn Defla | 231       |
|                     |           |

Exemple : TP1

## 6-2 CALCUL AUTOMATIQUE SUR LE BLOC SÉLECTIONNÉ

Calculs automatiques sur les valeurs sélectionnées : exemple TP1 On sélectionne la zone de l'image précédente (première colonne) et les résultats affichés en bas dans la zone des indicateurs de la barre d'état

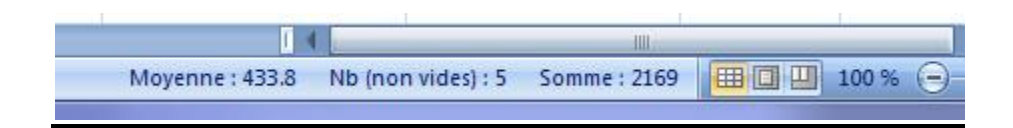